# HP® COLOR LJ PRO M452/MFP 477 TONER CARTRIDGE REMANUFACTURING INSTRUCTIONS

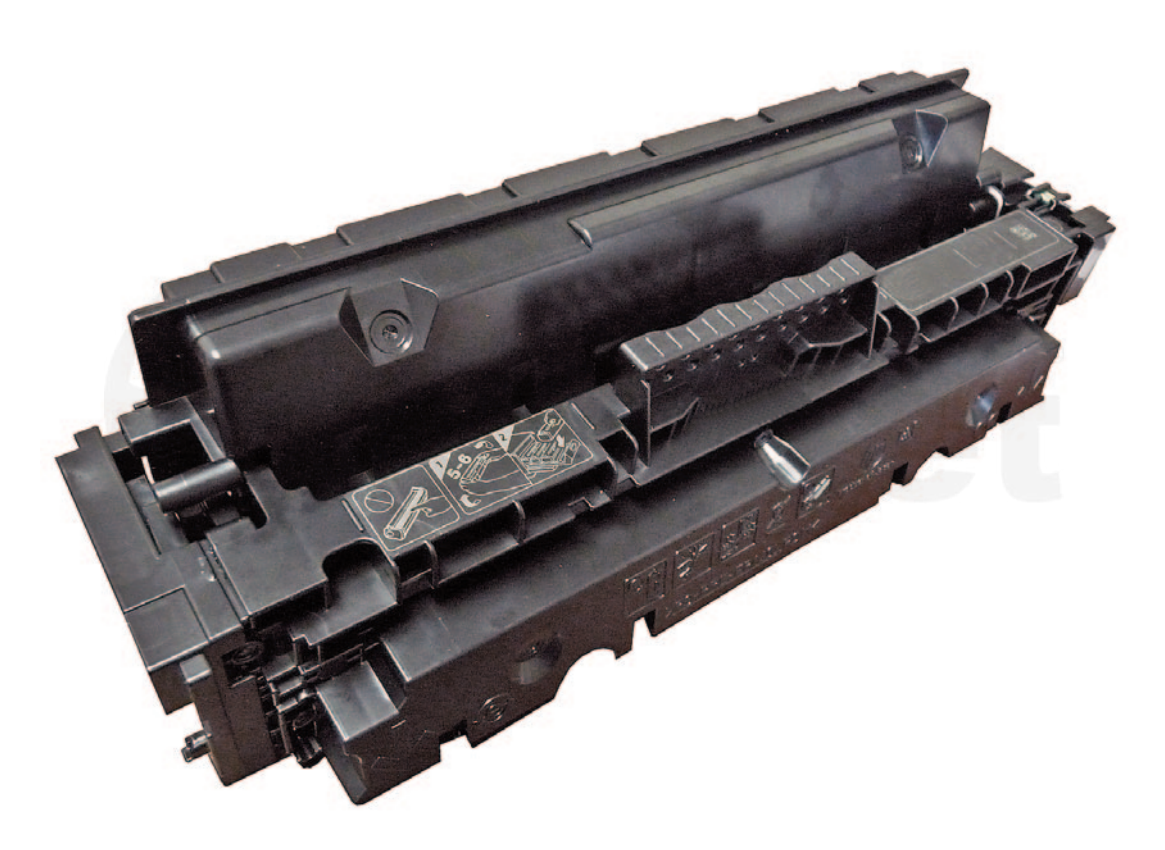

## HP CF410/11/12/13 A/X-HP 410 SERIES TONER CARTRIDGE

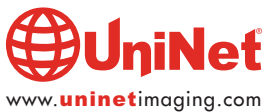

## REMANUFACTURING THE HP COLOR LJ PRO M452, MFP 477 (CF410//11/12/13 A/X-HP 410 SERIES) TONER CARTRIDGES

#### By Mike Josiah and the Technical Staff at UniNet

First released in March 2016, the Pro M452/477 series of color laser printers are based on a 28ppm black & color, 600 DPI engine. (38,400 x 600 DPI enhanced DPI).

The first page out is stated at under 9.0 seconds. Standard installed memory is 256MB NAND Flash with 128MB DRAM, up to 256MB NAND Flash with 256MB Dram depending on the model.

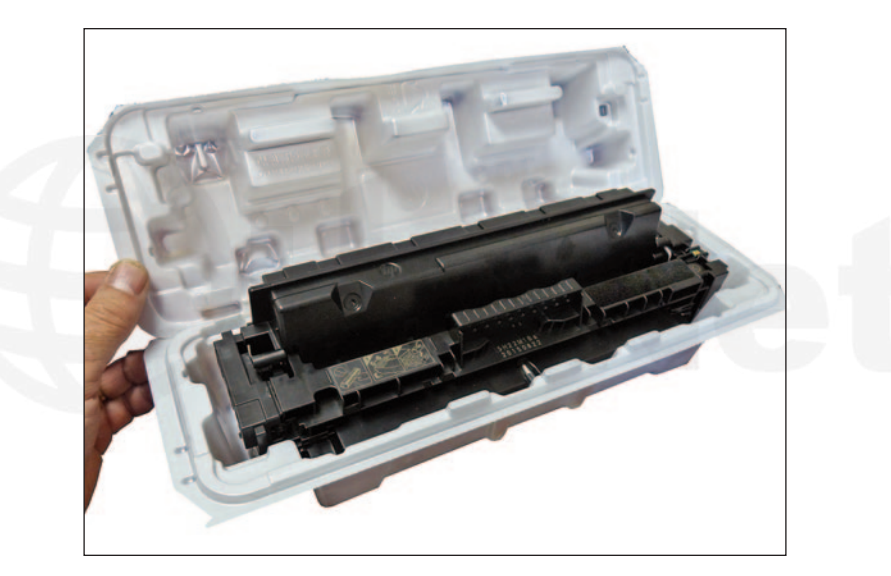

New cartridges do not come with a drum cover. They use a new type of box insert to protect the cartridge. It's a good idea to have your customers save these inserts.

The end caps are plastic-welded, and the doctor blade has a left-hand threaded screw, but once past the welds are not that difficult to do.

#### **PRINTERS CURRENTLY BASED ON THE M452 ENGINE**

HP LaserJet Pro M452dn HP LaserJet Pro M452dw HP LaserJet Pro M452nw HP LaserJet Pro MFP M477fnw

#### CARTRIDGES USED IN THESE MACHINES (HP 410A/X SERIES)

|                             | •           |                   |
|-----------------------------|-------------|-------------------|
| CF410A (Black)              | 2,300 pages | USD\$84.99 list*  |
| <b>CF411A (Cyan)</b>        | 2,300 pages | USD\$109.99 list* |
| CF412A (Magenta)            | 2,300 pages | USD\$109.99 list* |
| CF413A (Yellow)             | 2,300 pages | USD\$109.99 list* |
|                             |             |                   |
| CF410X (Black High Yield)   | 6,500 pages | USD\$141.99 list* |
| CF411X (Cyan High Yield)    | 5,000 pages | USD\$189.99 list* |
| CF412X (Magenta High Yield) | 5,000 pages | USD\$189.99 list* |
| CF413X (Yellow High Yield)  | 5,000 pages | USD\$189.99 list* |
|                             |             |                   |

\*Pricing current in U.S. American Dollars, as of July 2016. With the new machines shipping with 1,200 page black and color starter cartridges, there is sure to be a fast growing demand for remanufactured cartridges!

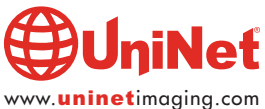

#### **REQUIRED TOOLS**

- 1. Toner approved vacuum
- 2. A small screwdriver (common style)
- 3. A Phillips head screwdriver
- 4. Needle nose pliers
- 5. Flat blade (common) screwdriver

#### **REQUIRED SUPPLIES**

- 1. Color toner for use in the HP M452/477 series cartridges (check for standard or high yield)
- 2. New replacement chip (check color, standard or high yield)
- 3. New long life drum
- 4. New wiper blade
- 5. New developer roller (optional)
- 6. New PCR (optional)
- 7. New doctor blade (optional)
- 8. Good quality double-sided tape 1/8" wide. (3M Brand preferred)
- 9. Lint free cloths
- 10. Conductive grease

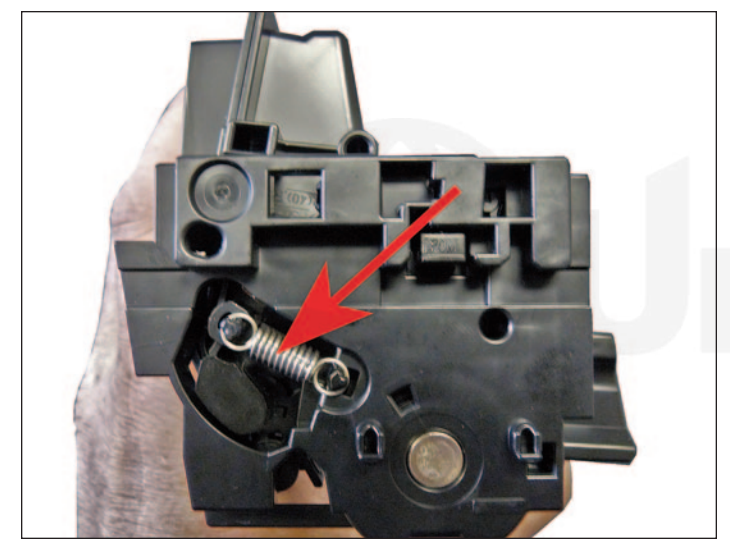

1. With the HP top label facing you, remove the spring from the left side of the cartridge.

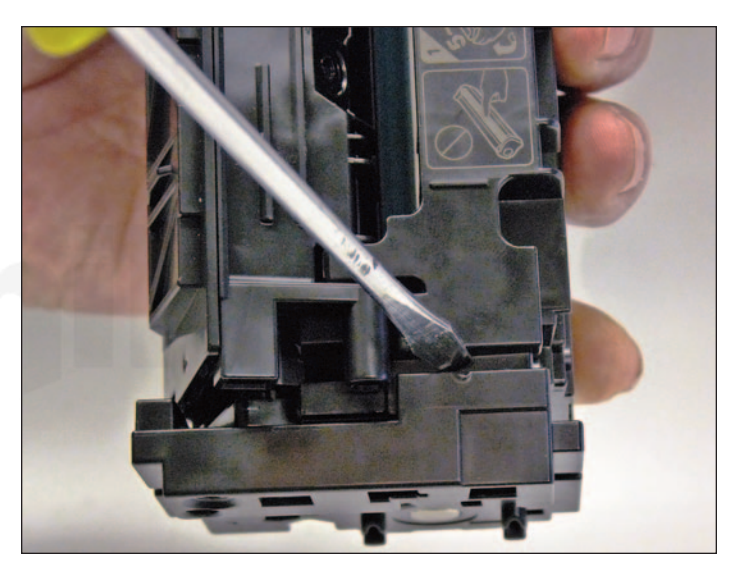

2. On the same side, using a flat blade screwdriver, pry out the top of the end cap until you feel the weld give way.

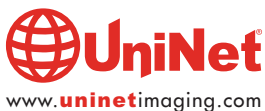

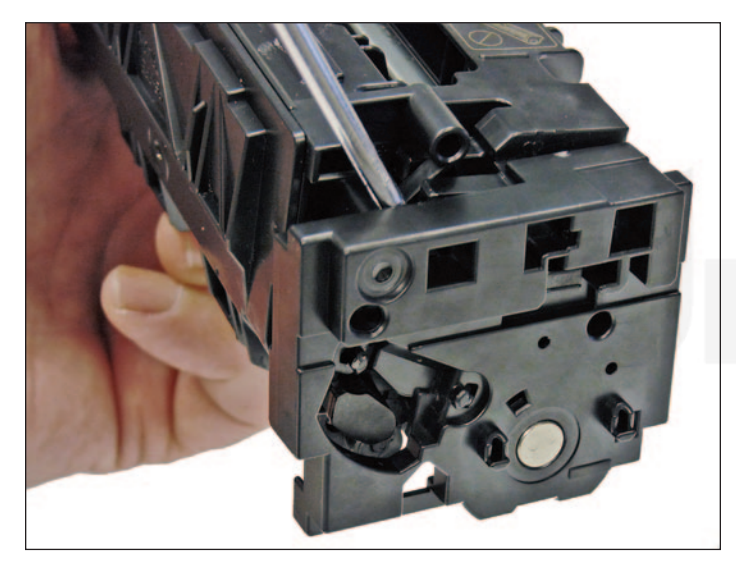

3. Slide the screwdriver inside the end cap to the place as indicated and gently pry again until the end cap comes free.

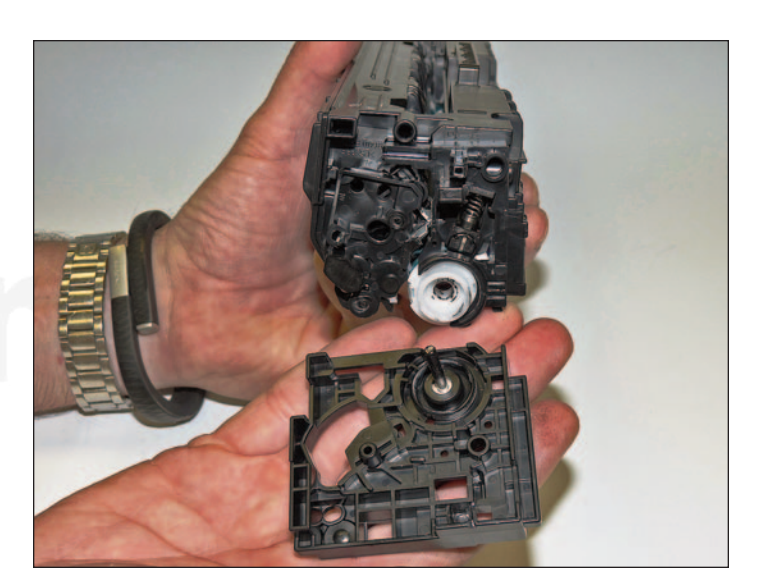

4. Remove the end cap.

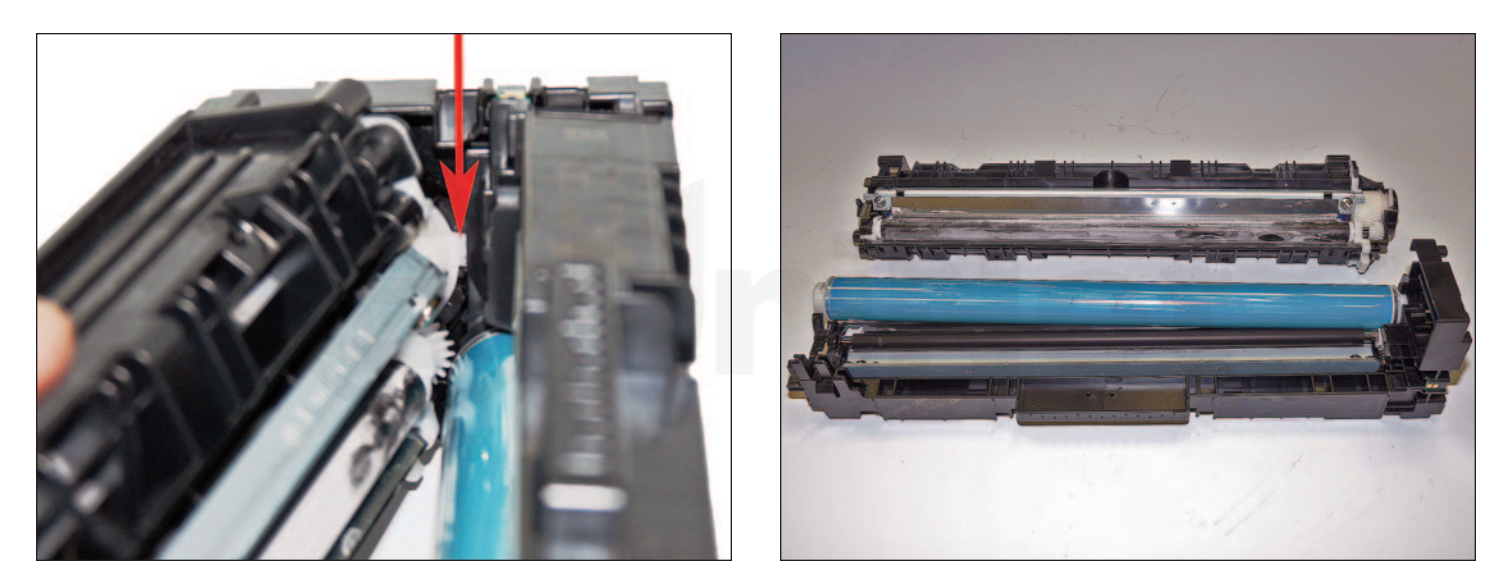

5. Start to separate the two halves.

You will see a small white plastic tab on the drum gear assembly, that blocks you from removing the waste chamber.

Lift up on that tab while pulling the end cap out to separate the two halves.

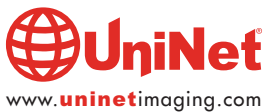

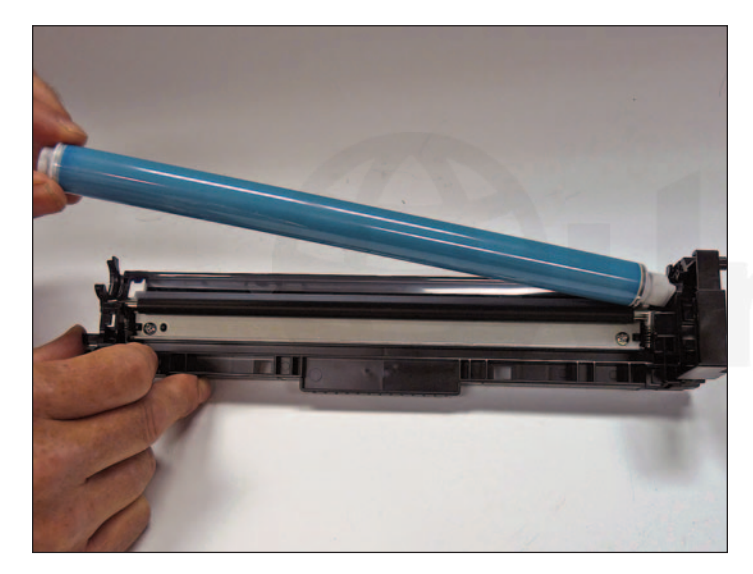

6. Remove the drum from the waste chamber.

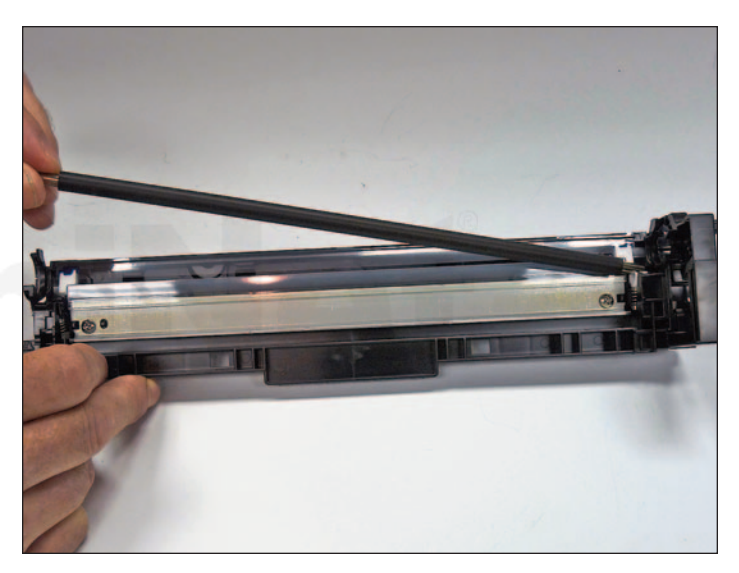

7. Remove the PCR. Clean with your preferred PCR cleaner and place aside in a clean area.

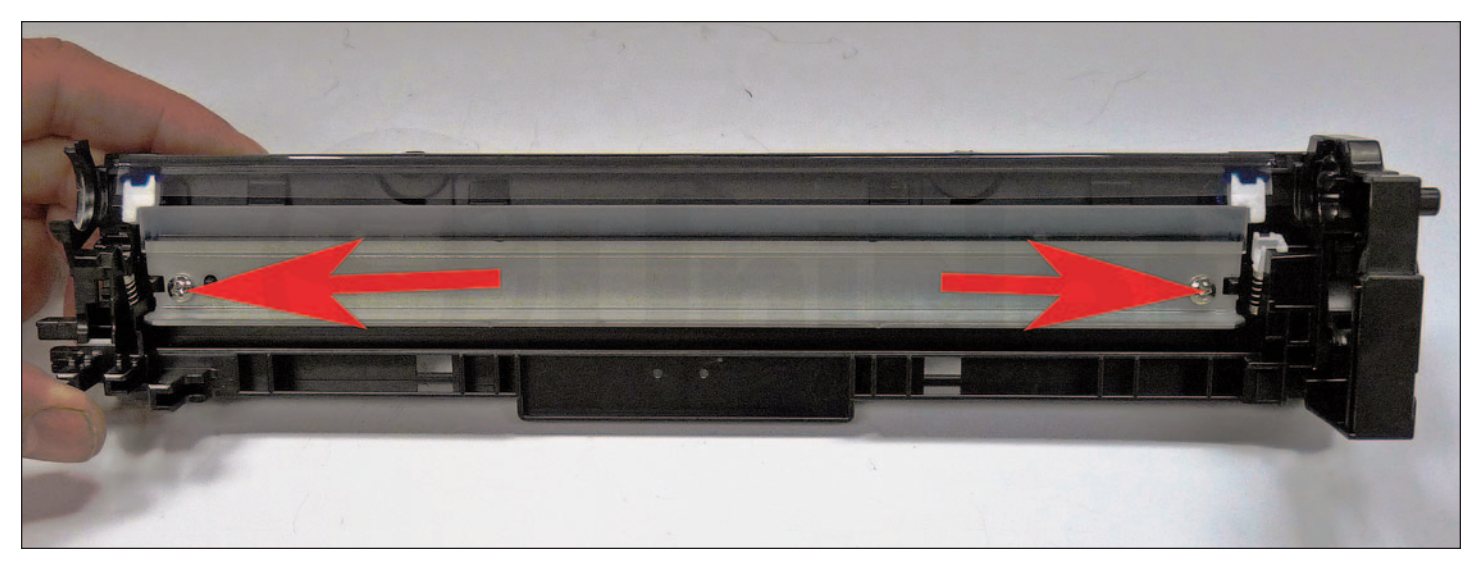

8. Remove the two wiper blade screws and the wiper blade.

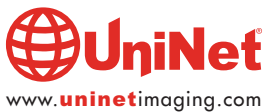

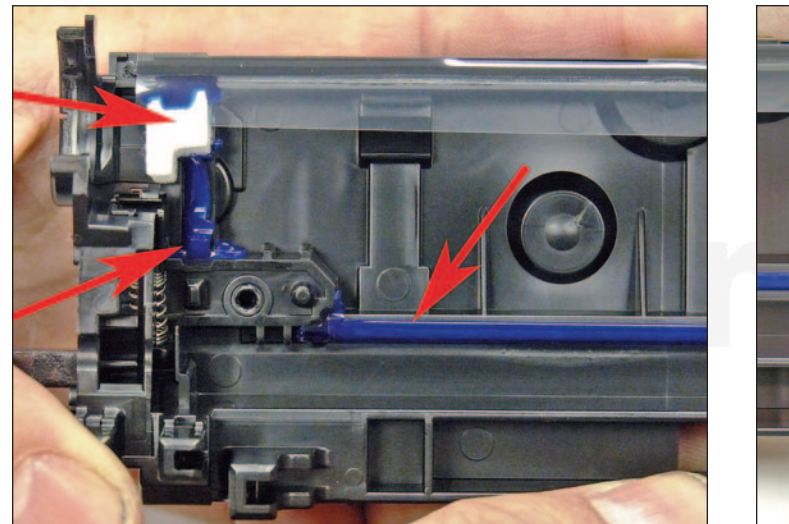

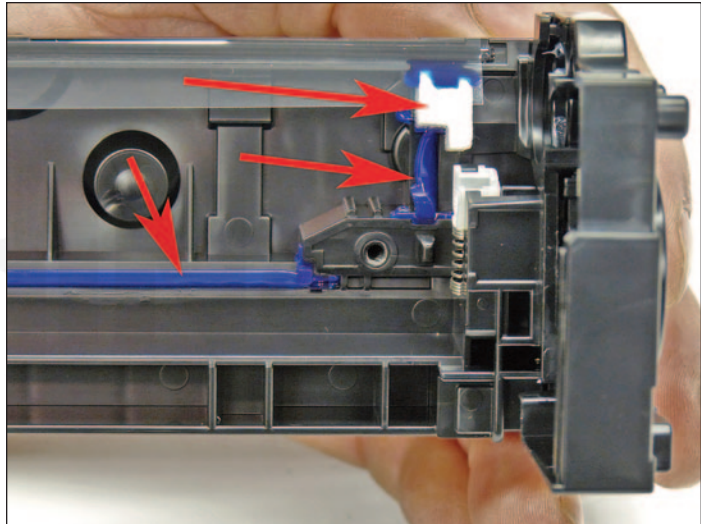

9. Clean out all the waste toner from the chamber.

Make sure all the wiper blade seals are clean.

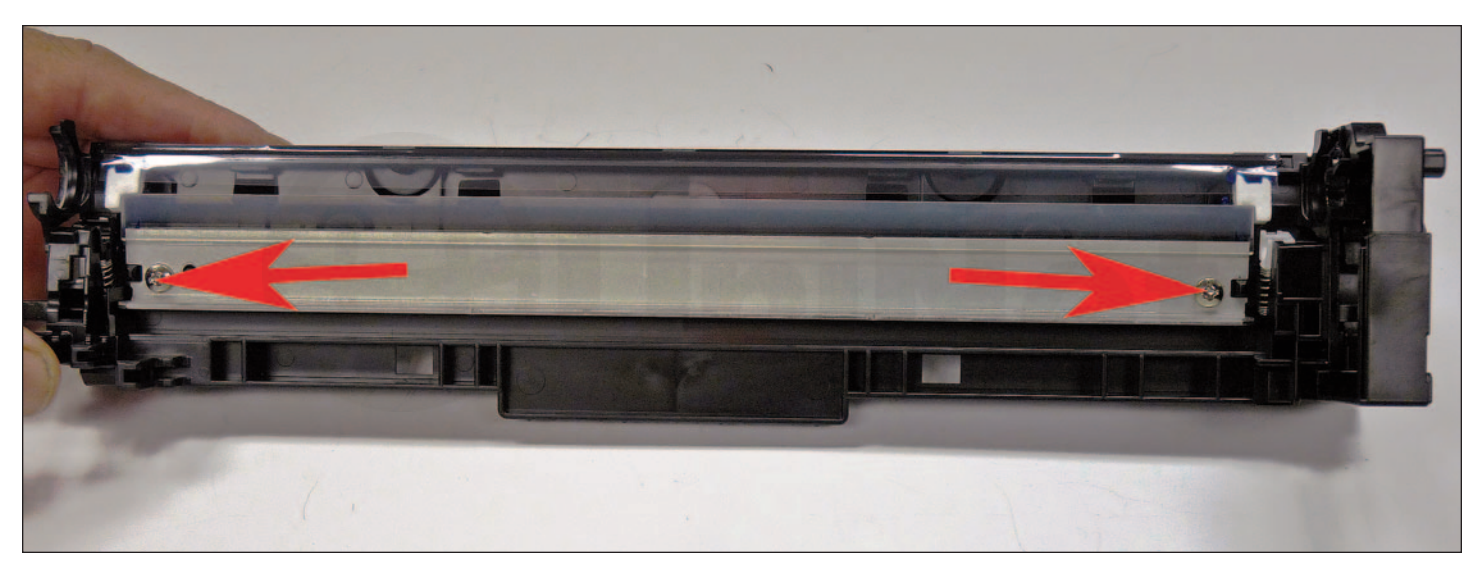

10. Coat the new wiper blade with your preferred lubricant and install.

Install the two screws.

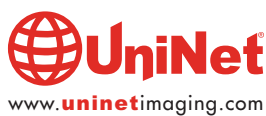

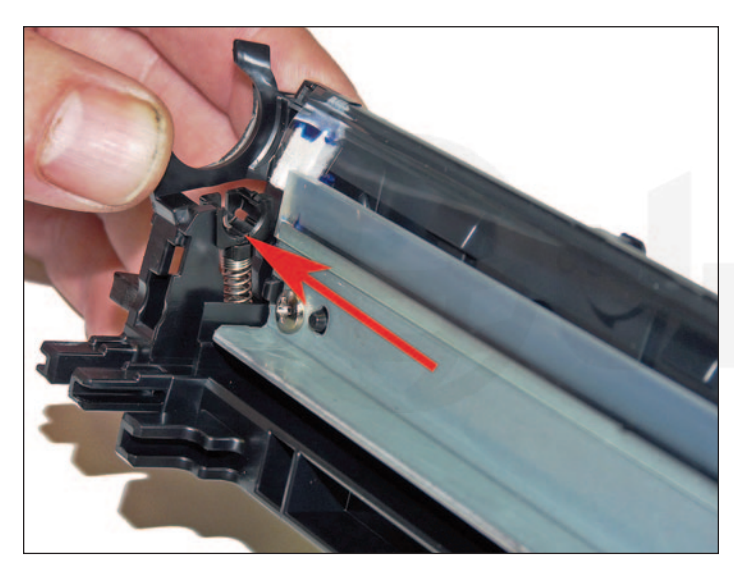

11. Install the cleaned PCR.

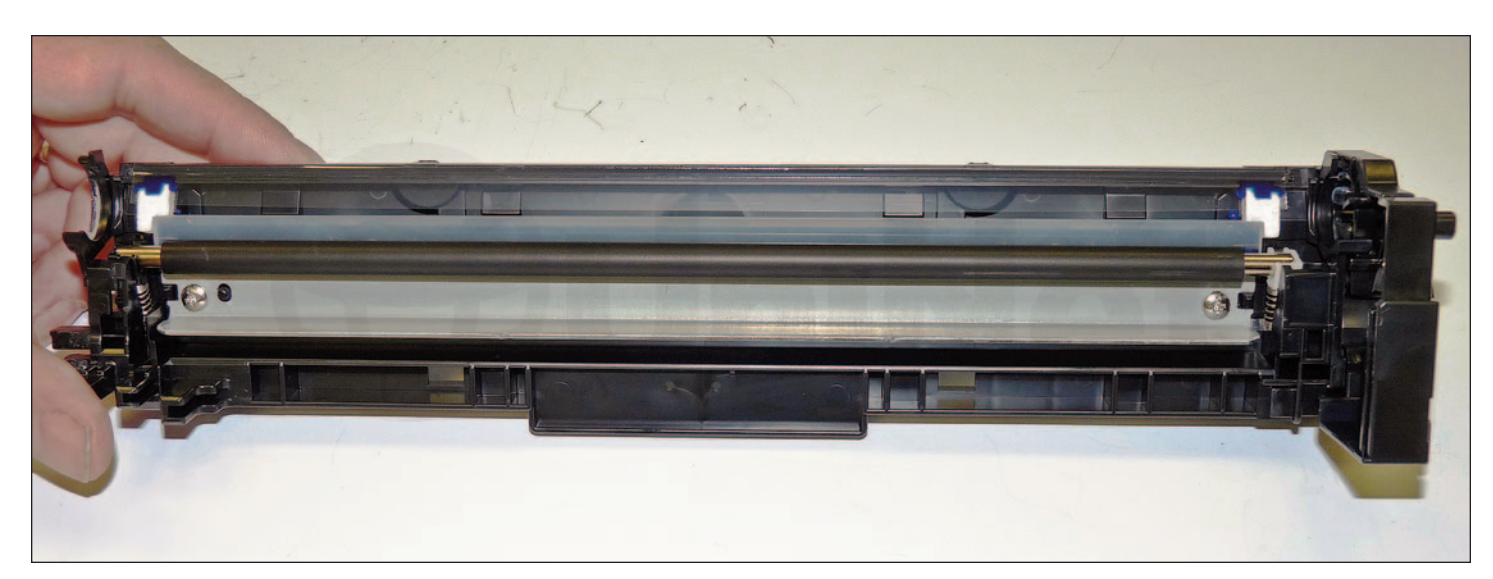

Make sure to place a small amount of conductive grease on the black PCR holder.

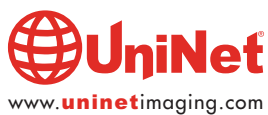

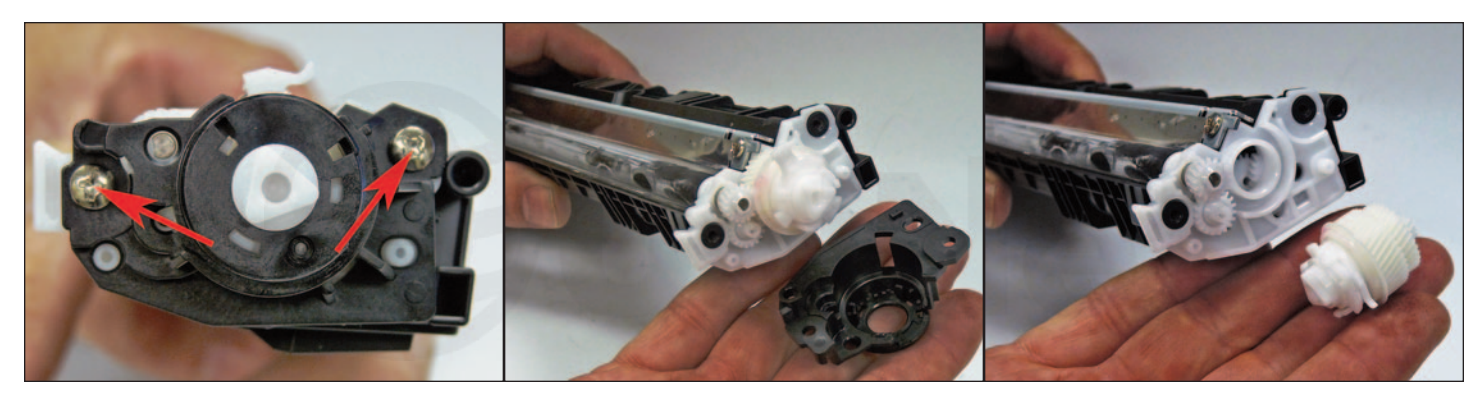

12. On the supply chamber, remove the two screws from the gear side end cap.

Remove the end cap.

Be careful of the spring-loaded drum drive gear. It will come loose.

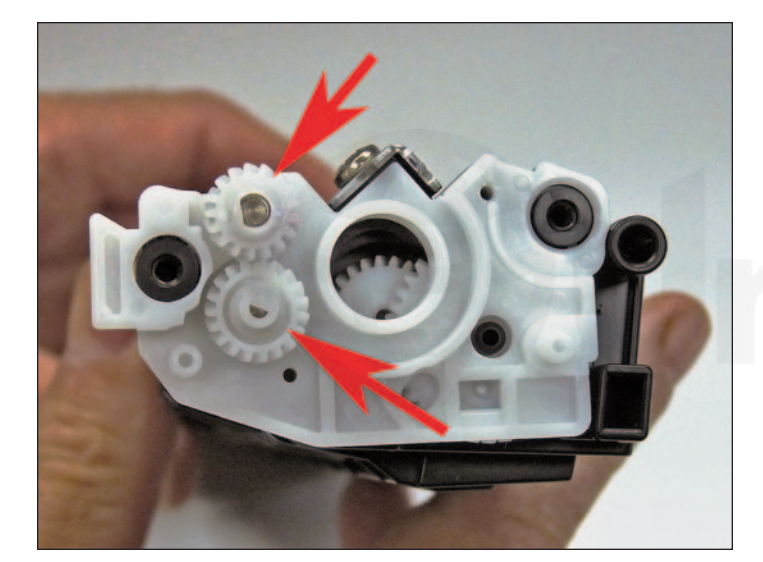

13. Remove the two gears.

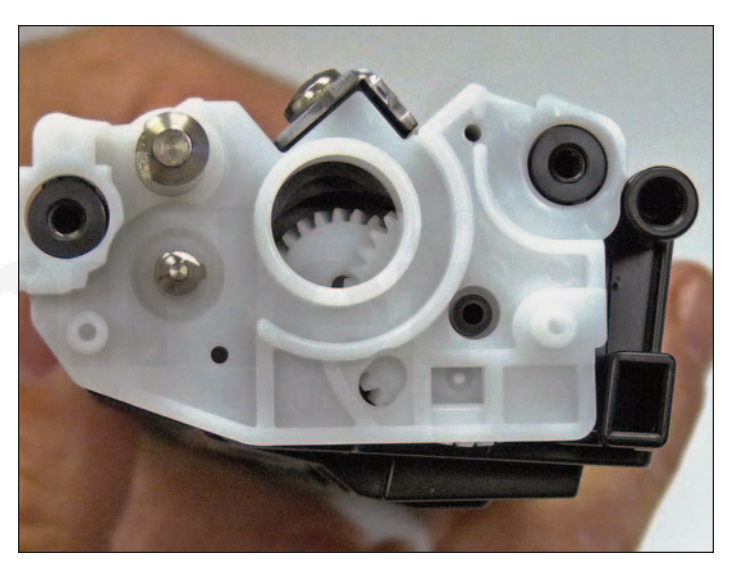

14. Pry off the white inner end cap.

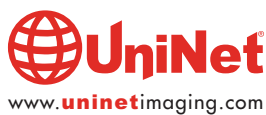

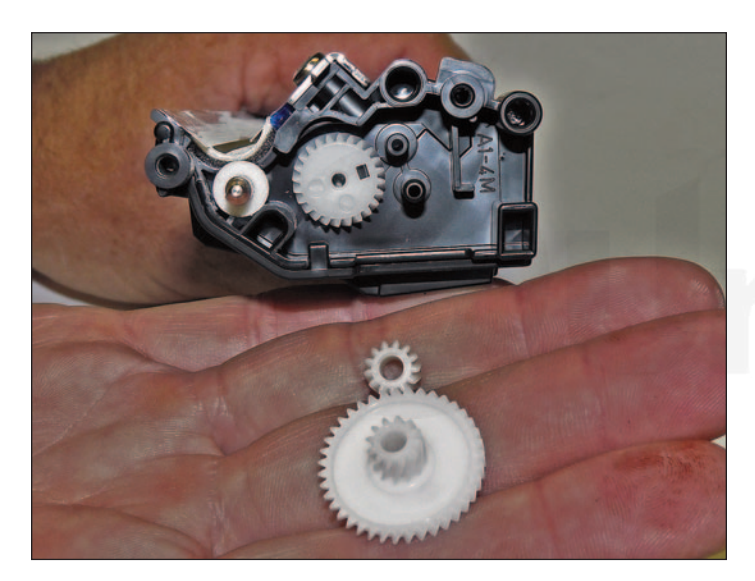

15. Remove the large and small gears as shown.

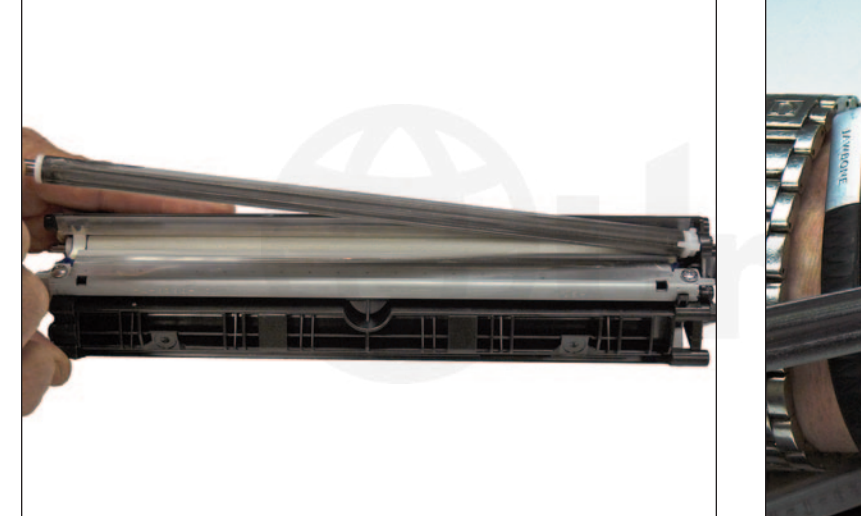

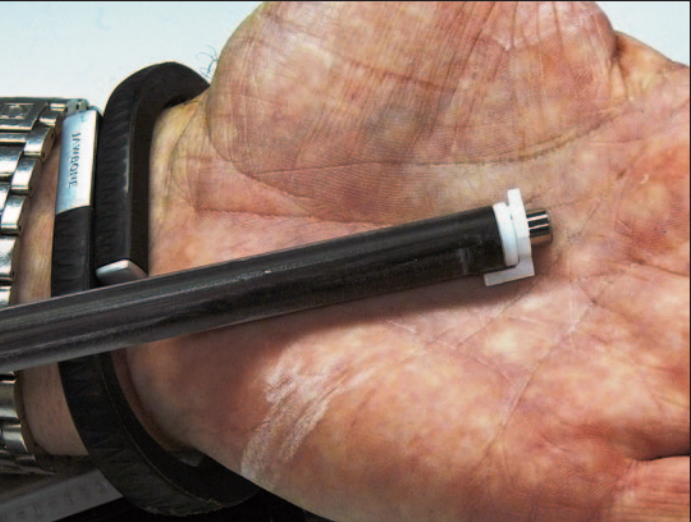

16. Slide the developer roller over and remove.

Be careful not to lose the two round bushings or alignment tab.

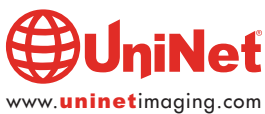

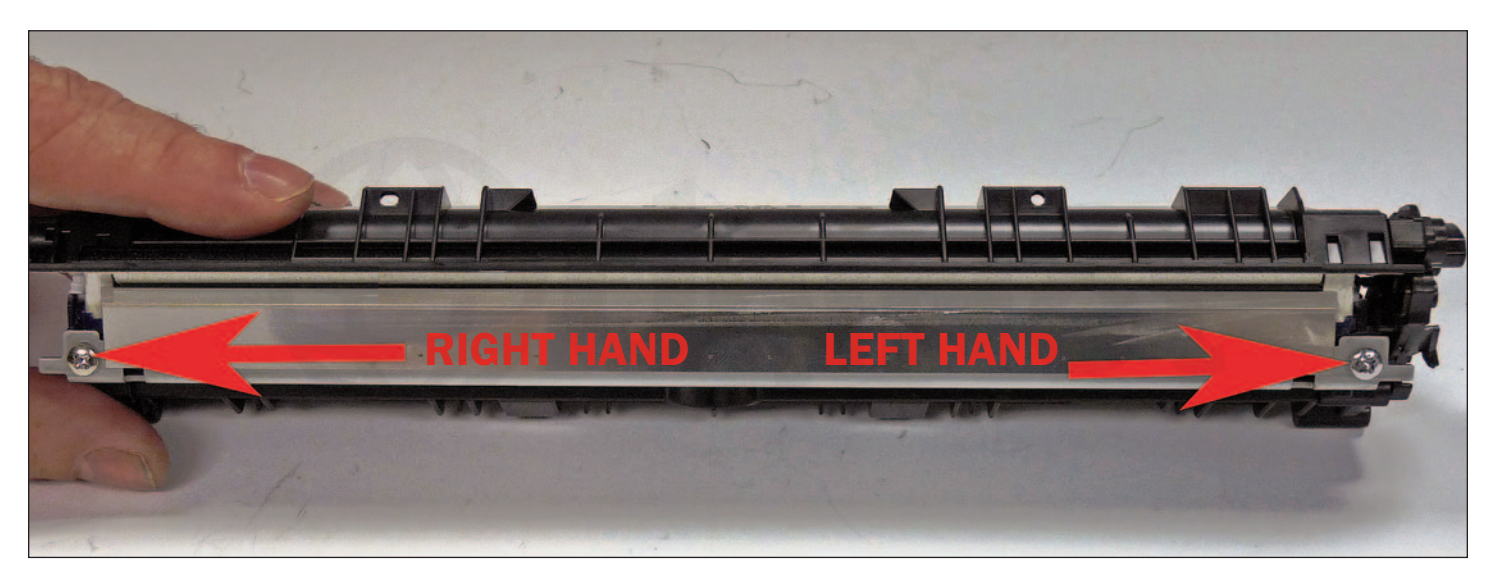

17. There are two screws holding the doctor blade in place.

The left screw is a normal thread screw. The right side uses a left-hand thread screw.

Be careful not to mix them up.

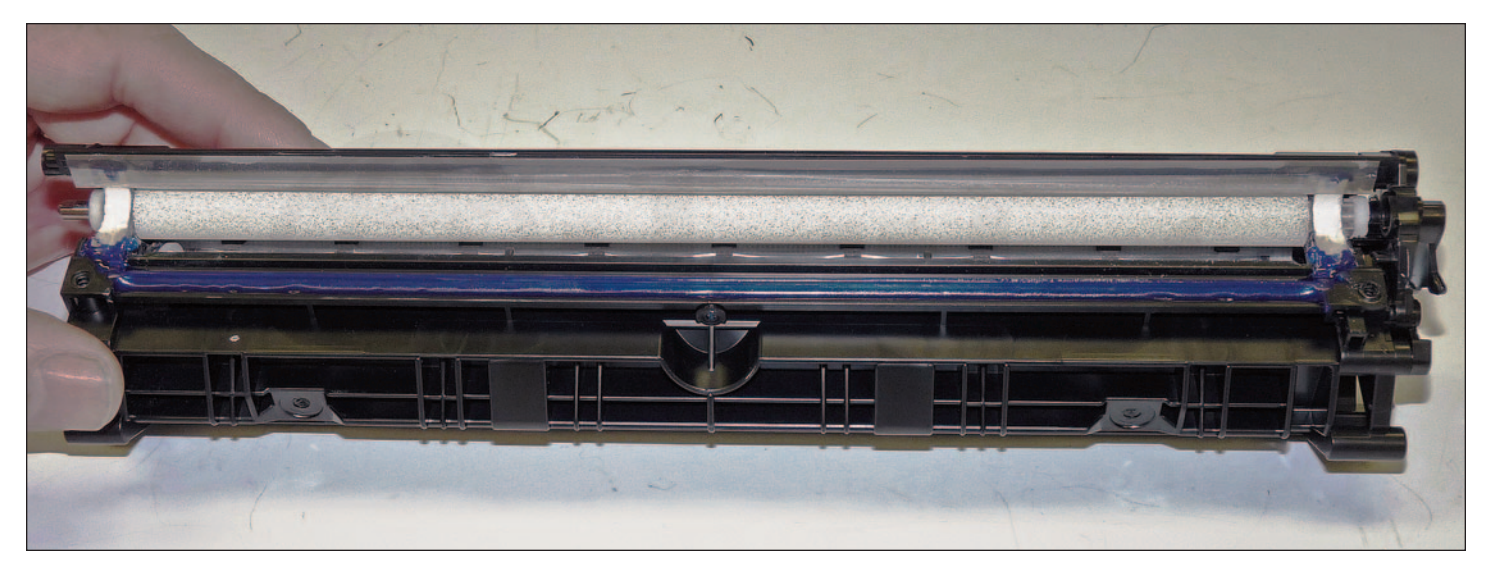

18. Vacuum out the remaining toner from the hopper from the slot next to the feed roller.

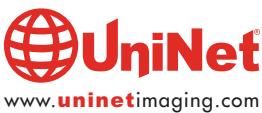

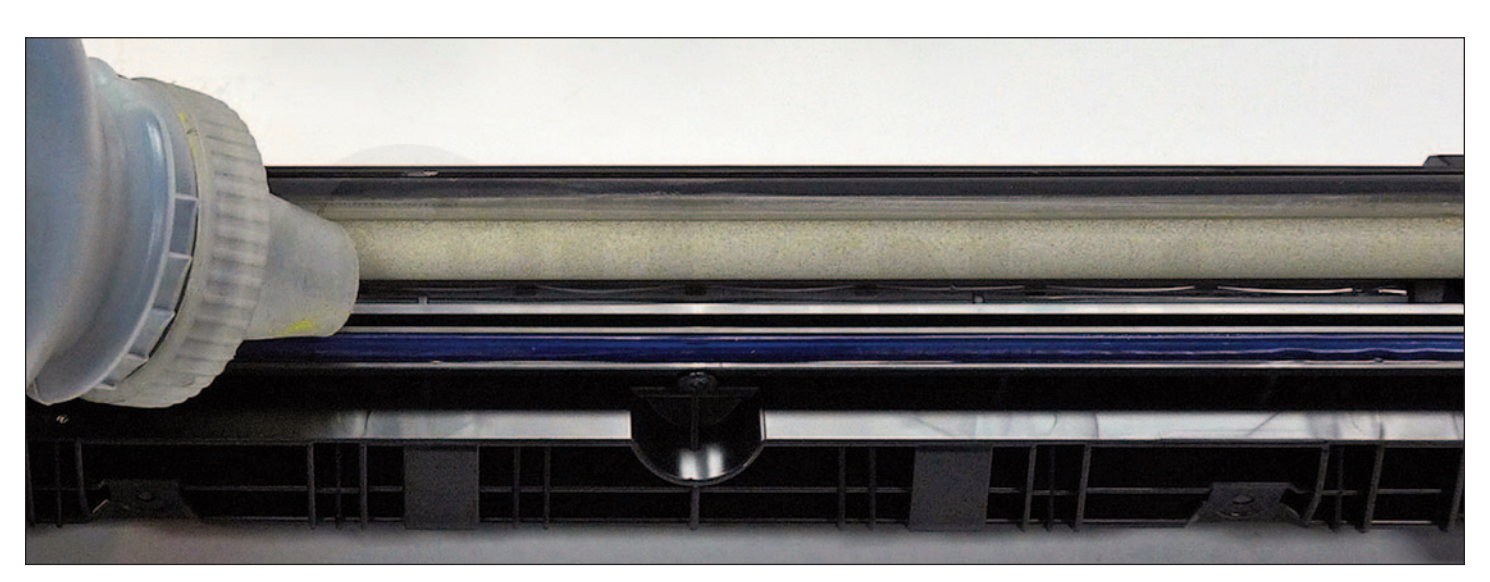

19. At this point while tight, you can fill the hopper with toner for use in the HP M252 series of printers.

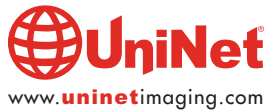

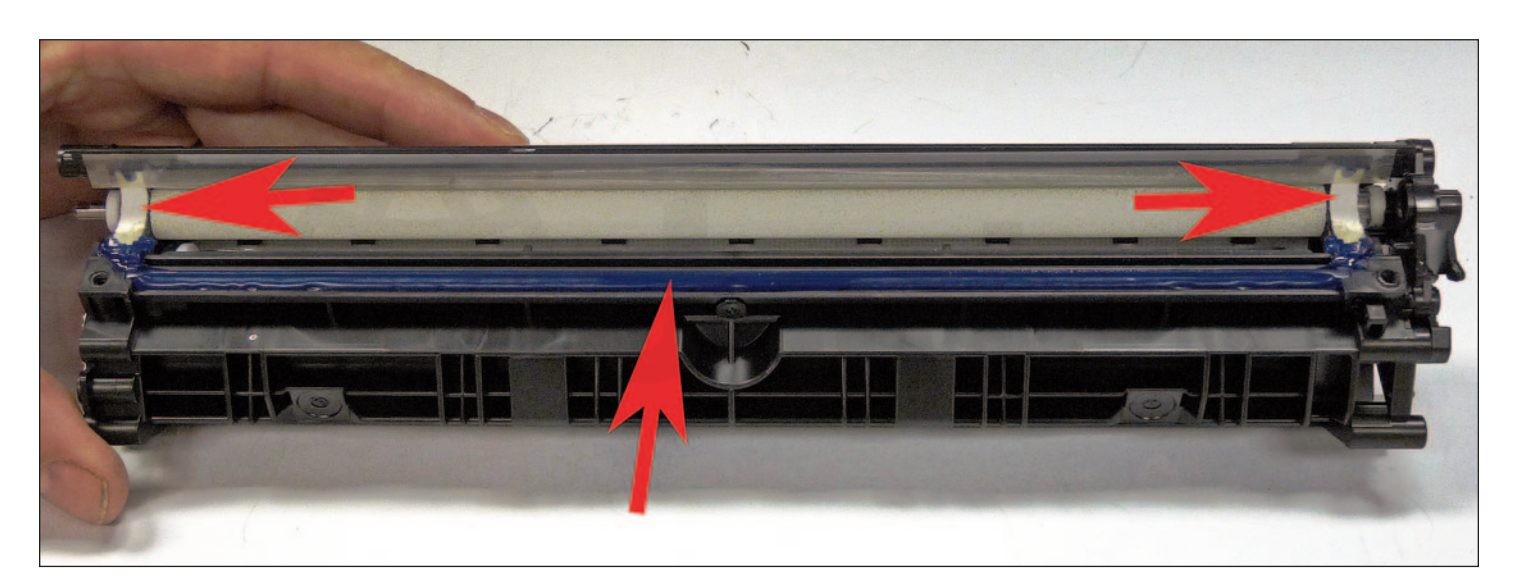

20. Clean the doctor blade foam seals.

Install the doctor blade and two screws.

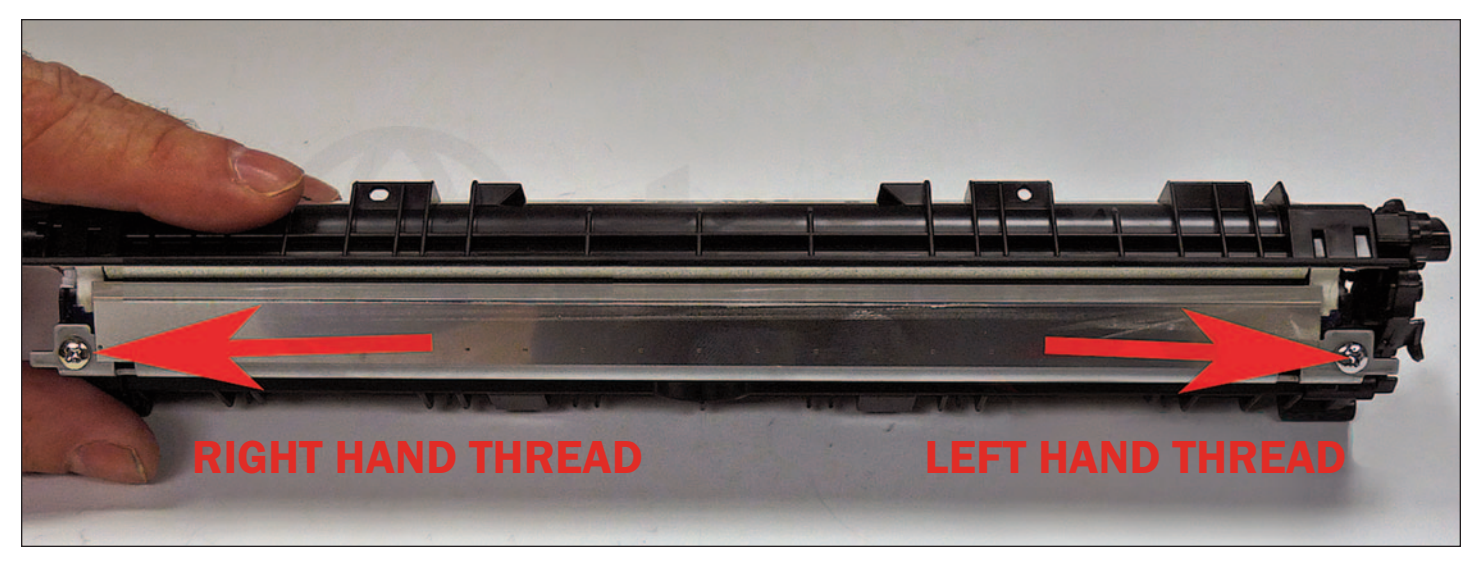

Remember the right side uses the left-hand threaded screw!

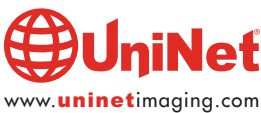

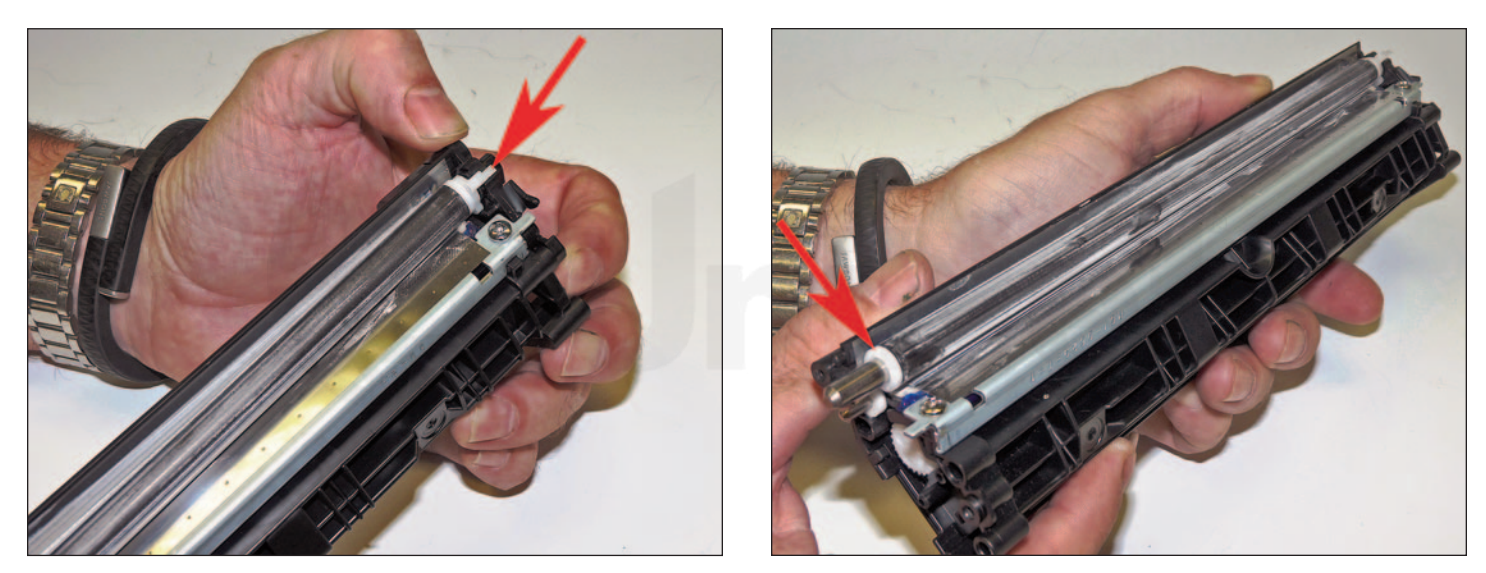

21. Install the developer roller.

Make sure both ends have the bushings in place and the left side also has the tab bushing, long side up.

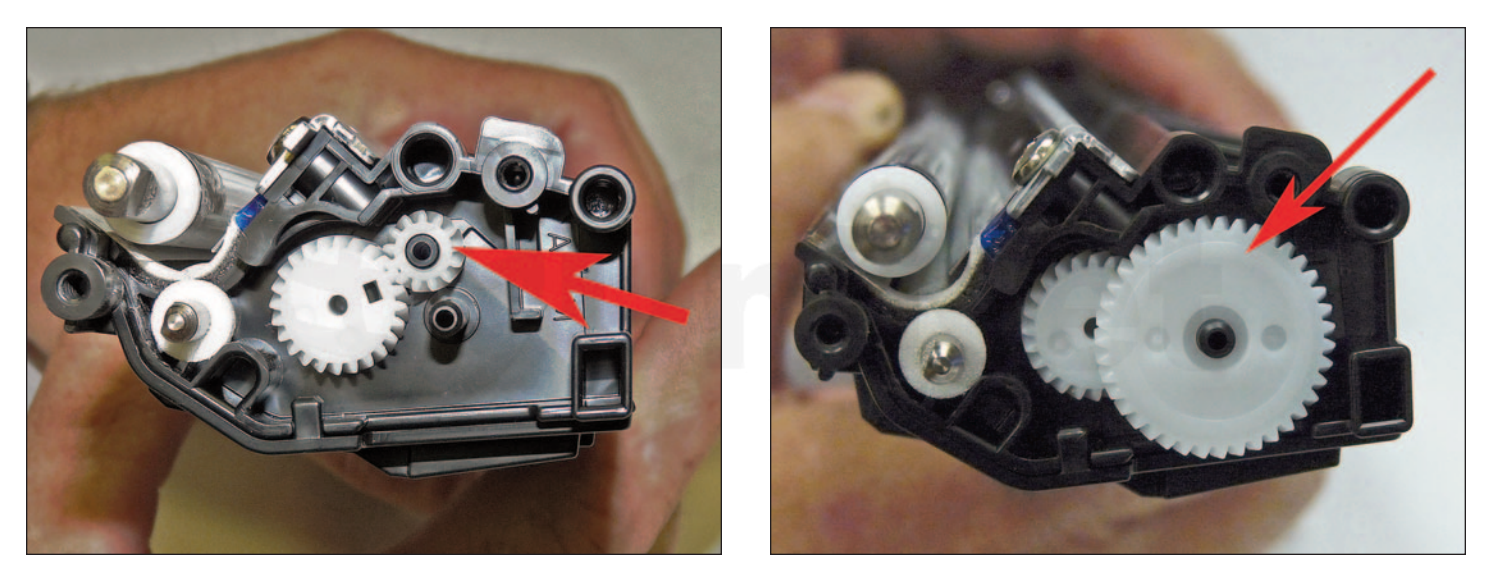

22. Install the small and large gears as shown.

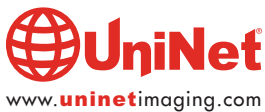

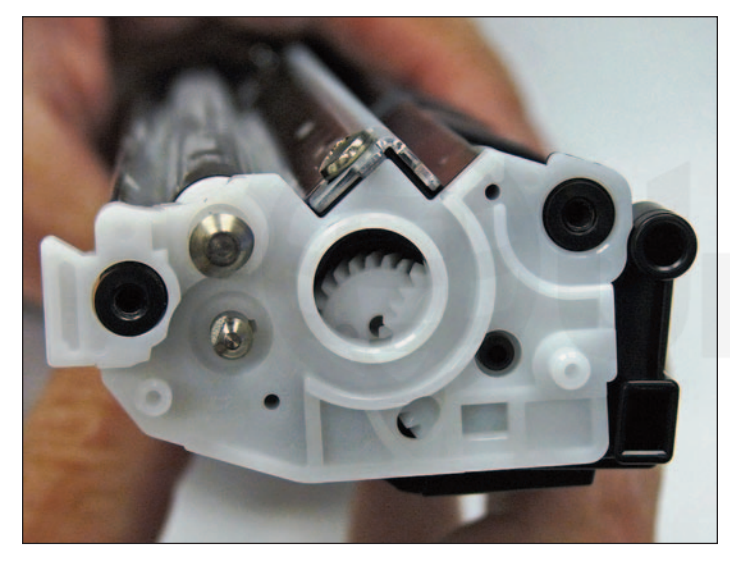

23. Press the inner end cap in place.

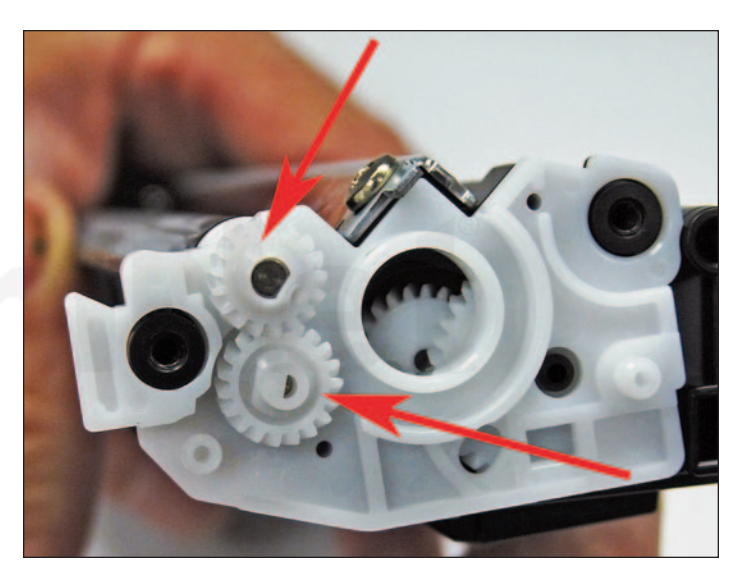

24. Install the two gears on the feed and developer roller shafts.

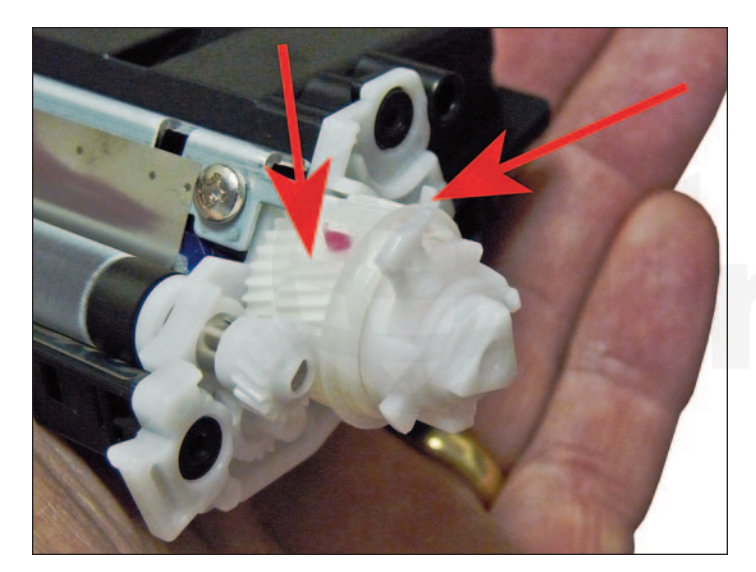

25. Install the drum drive gear.

Make sure the white tab is facing up!

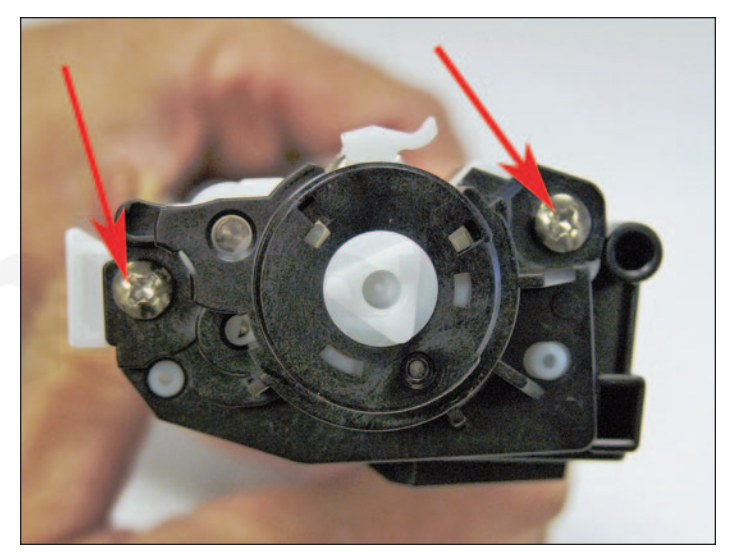

26. Install the end cap and two screws.

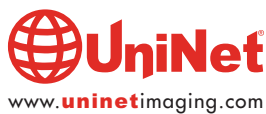

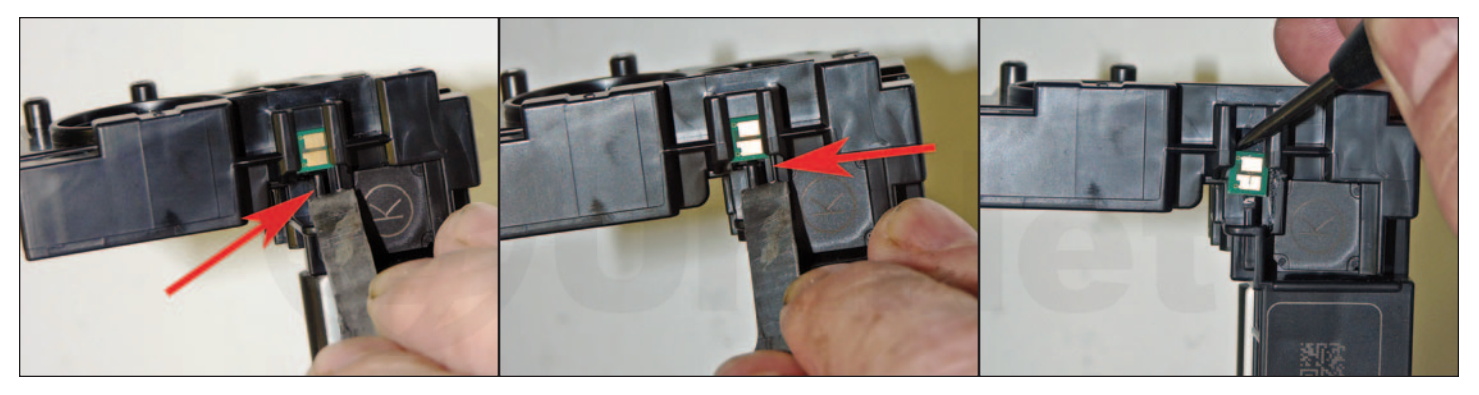

27. Cut the chip holder with a flat blade in the two places indicated.

Remove and replace the chip.

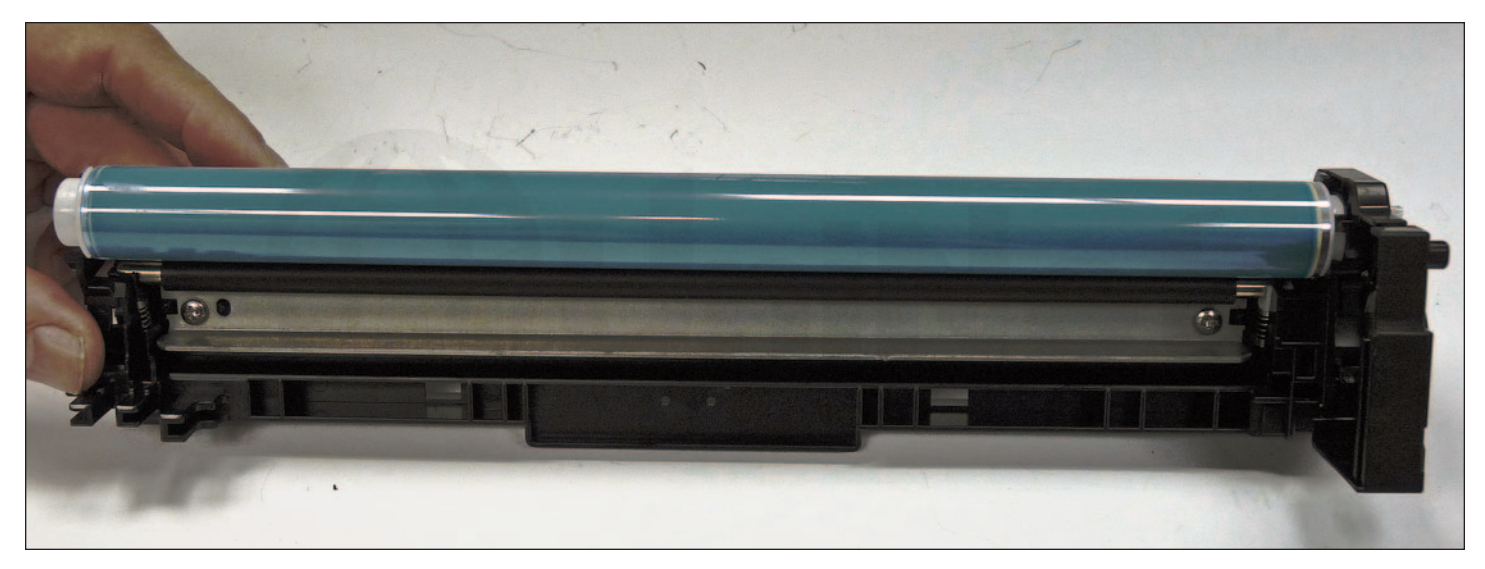

28. Coat the drum with your preferred lubricant and install the drum in the waste hopper.

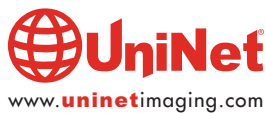

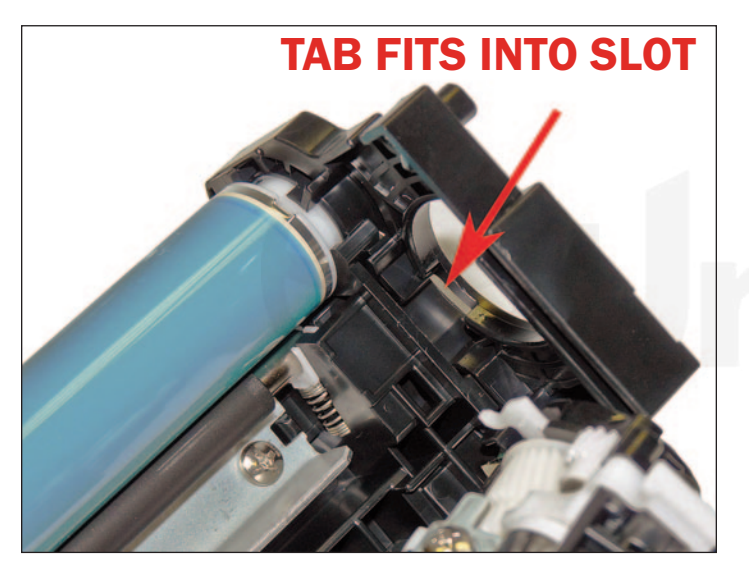

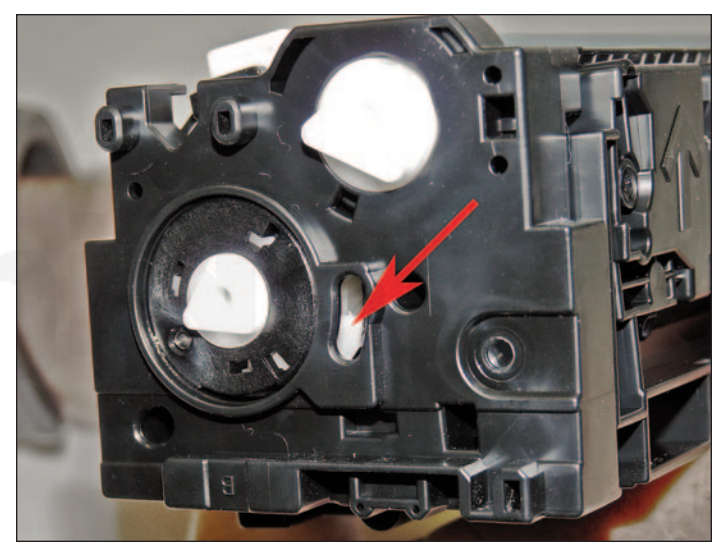

29. Place the two halves together.

Lift up on the small white drum gear tab, while pulling the end cap out to align them properly.

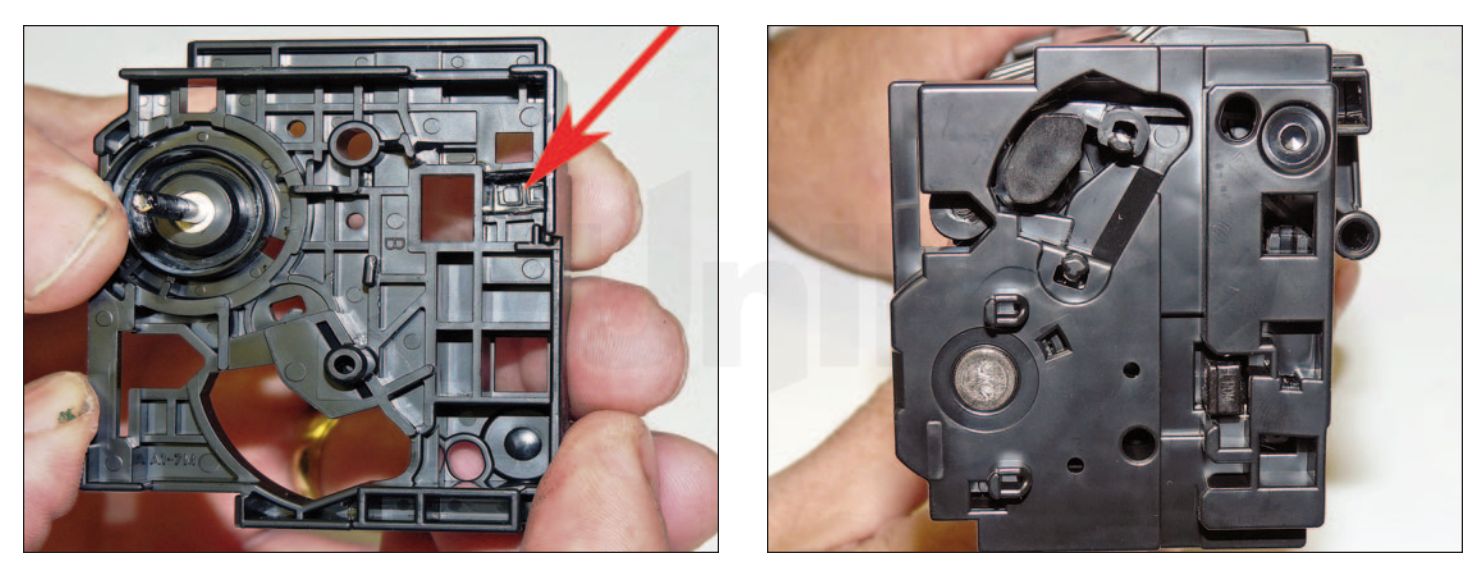

30. Place a small piece of a good double-sided tape on the inside of the end cap.

Install the end cap.

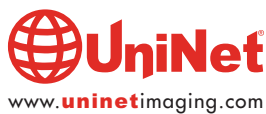

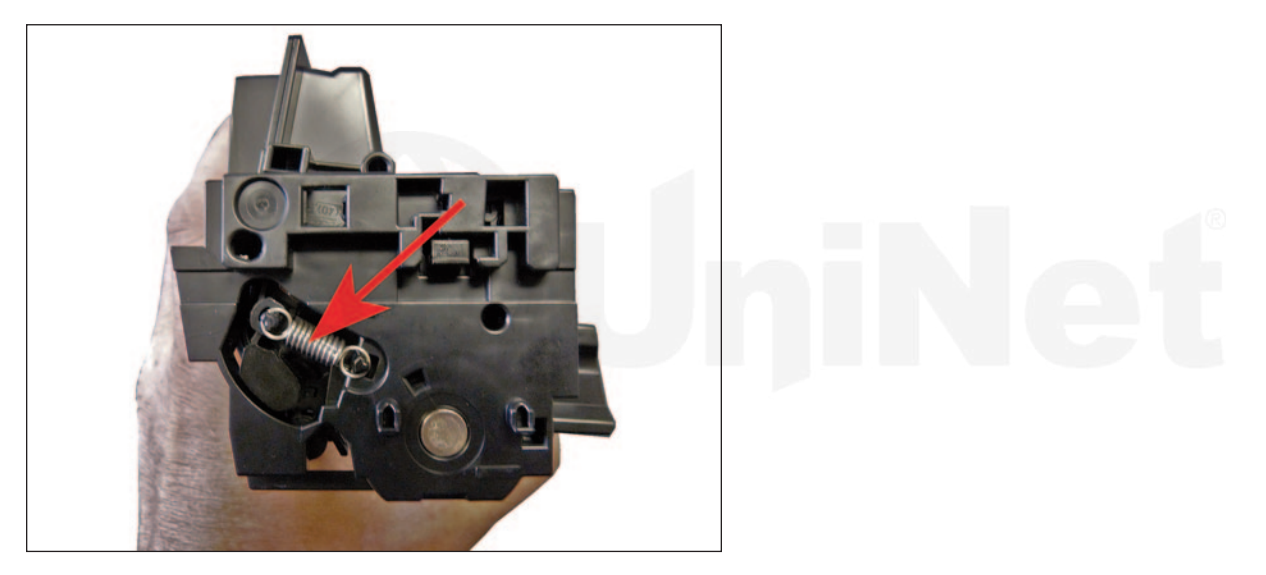

31. Install the spring.

#### **TAKING TEST PRINTS**

#### **Supplies Status Page**

- 1. Press OK to open the menus
- 2. Scroll until "REPORTS" appears on the display
- 3. Press OK
- 4. Scroll to the Supplies Status Menu
- 5. Press OK
- 6. Scroll until "Print Supplies Status Page" appears on the display
- 7. Press OK

#### **REPETITIVE DEFECT CHART**

| Cartridge Station Pitch | 67.0mm        |
|-------------------------|---------------|
| ITB                     | 66.7mm        |
| OPC Drum                | 63.0mm        |
| Fuser Pressure Roller   | 56.5mm        |
| Fuser Sleeve            | 56.5mm        |
| Transfer Rollers        | 51.5mm        |
| Registration Roller     | 44.0mm        |
| Primary Charge Roller   | 23.6mm        |
| Developer Roller Sleeve | 22.6mm        |
| Output Kicker Rollers   | <b>11.0mm</b> |
|                         |               |

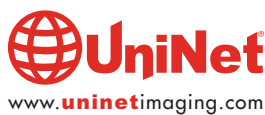